# Managing Chemical Inventories in ChemTracker

The ChemTracker module provides laboratories with a straightforward means of managing detailed chemical inventories in real time. When chemicals are linked to the centralized online chemical database, hazard and regulatory information is automatically populated. Safety Data Sheets can also be directly linked to chemical containers, which eliminates the need to maintain a separate database for this documentation. This ChemTracker guide covers adding and editing chemical inventories, confirming existing chemical inventories, as well as how to connect SDSs to chemicals.

## Adding Chemicals to an Inventory:

To add a new chemical to an inventory, click "Add Inventory" from the ChemTracker page. Start typing the chemical name of the chemical you are adding to search the central database. Use the radio buttons to lookup via CAS number or product name or number instead.

As you type, ChemTracker will automatically begin searching. When the chemical you want to add appears, select it from the dropdown. Results for pure chemicals, mixtures, buffers, and commercial products will be listed. If you cannot find the chemical in the dropdown, select "None of the above" to enter an unlinked chemical. Unlinked chemicals are not connected to the central ChemTracker database and will not have hazard and regulation data associated with them from the central database.

|                                                                                                    | view cuit chemitracker Dashooard Members Requirements Bio Training                                                                                                    |
|----------------------------------------------------------------------------------------------------|----------------------------------------------------------------------------------------------------|
| <ul> <li>Barth Lab</li> <li>View Lab Profile</li> <li>ChemTracker</li> <li>Compliance Dashboard</li> <li>Manage Members</li> <li>Send Lab Message</li> <li>Bio Summary</li> <li>Self Inspections</li> <li>Manage Lab Forms</li> <li>Demuth Lab</li> </ul> | ChemTracker Add Inventory Totals Bulk Edit Find Other Chemicals  Add Chemicals to Barth Lab  Look Up Chemical Name or CAS Number  Chemical: *  Sodium acetate (Solid) Sodium acetate (Solid) Sodium acetate (Solid) Sodium acetate (Solid) Sodium acetate (Solid) Sodium acetate-(1-13C,d3 (Solid) Sodium acetate-(3 (Solid) Sodium acetate-(3 (Solid) Sodium acetate-(3 (Solid) Sodium acetate-(3 (Solid) Sodium acetate-(3 (Solid) Sodium acetate-(3 (Solid) Sodium acetate-(3 (Solid) Sodium acetate-(3 (Solid) Sodium acetate-(3 (Solid) Sodium acetate-(3 (Solid) Sodium acetylarsanilate (Solid) Sodium acetylarsanilate (Solid) Sodium acetylarsanilate (Solid) Sodium acetylarsanilate (Solid) Sodium acetylarsanilate (Solid) Sodium acetylarsanilate (Solid) Sodium acetylarsanilate (Solid) Sodium acetylarsanilate (Solid) Sodium acetylarsanilate (Solid) |
| Training<br>Equipment<br>My Account                                                                                                    | Units:<br>- Select V<br>Container Count:<br>1 V<br>Container Status:<br>Normal V<br>Unique Container ID:<br>- > Additional Details-<br>Controlled Substance?                                                                                                    |

Managing Chemical Inventories in ChemTracker

From the "Location (space)" dropdown, select the space where this container will be stored. If the space you are looking for is not listed, please contact Rowan's Laboratory Safety Department at LabSafety@Rowan.edu to have your Group/Lab added to the space.

|                                                                                                    | ChemTracker   Add Inventory   Totals   Bulk Edit   Find Other Chemicals                                                                                                    |
|----------------------------------------------------------------------------------------------------|----------------------------------------------------------------------------------------------------|
| <ul> <li>Barth Lab</li> <li>View Lab Profile</li> <li>ChemTracker</li> <li>Compliance Dashboard</li> <li>Manage Members</li> <li>Send Lab Message</li> <li>Bio Summary</li> </ul> | Add Chemicals to Barth Lab Look Up Chemical Name or CAS Number Chemical: * Sodium acetate (Solid)  © Chemical Name  CAS Number  Product Name or Number Start typing the chemical name to find the chemical in the database. |
| <ul> <li>» Self Inspections</li> <li>» Manage Lab Forms</li> </ul>                                                                                                    | Location (space):<br>Sene Chemistry Research Building - 134 * Reset                                                                                                    |
| <ul> <li>Demuth Lab</li> <li>Research Tools</li> <li>Training</li> <li>Equipment</li> <li>My Account</li> </ul>                                                                   | Amount:<br>100<br>Units:<br>9<br>Container Count:<br>1<br>Container Status:<br>Normal<br>Unique Container ID:<br>- > Additional Details                                                                                     |
|                                                                                                    | Controlled Substance?                                                                                                    |

Submit Add Another

# Adding Safety Data Sheets in ChemTracker:

Ensuring that you have Safety Data Sheets available for each of the chemicals in your laboratory is an important safety and regulatory compliance requirement. The ChemTracker module is connected to an existing database of nearly 1 million unique SDSs. These SDSs can easily be connected to individual chemicals in your inventory through an SDS Association Search. If you have a chemical that is not in the existing database, you can easily submit a PDF copy for upload by contacting customer service via email.

To add an SDS to a chemical, select the chemical name in your ChemTracker inventory. Under Related SDS, select the Advanced SDS Search link.

| s<br>c | Vitromethane<br>ynonyms:<br>chemical Constituents:                                                 | Nitromethane, Methane, nitro-, Nitromethane (95+%), nitromethane |                         |                  |                        |        |  |  |  |
|--------|----------------------------------------------------------------------------------------------------|------------------------------------------------------------------|-------------------------|------------------|------------------------|--------|--|--|--|
|        | Chemical                                                                                           |                                                                  | Percent                 |                  | Percent (low)          |        |  |  |  |
|        | Nitromethane                                                                                       |                                                                  | 100.00000               |                  | 100.00000              |        |  |  |  |
|        | AS Number:<br>ubChem Compound ID:<br>lolecular Formula:<br>torage Group Category:<br>lazard Codes: | 75-52-5<br>6375<br>CH3NO2<br>L<br>14, 15, 25                     | , 37, 38, 39, 46, 56,   | 65, 3            |                        |        |  |  |  |
| R      | elated SDS:                                                                                        |                                                                  |                         |                  |                        |        |  |  |  |
|        | Title Source                                                                                       | Last Upd                                                         | lated                   | Document D       | ate                    | Origin |  |  |  |
|        | No SDS have been selected yet for                                                                  | this chemic                                                      | al. Select from the opt | tions below to s | elect an appropriate S | DS.    |  |  |  |
|        |                                                                                                    |                                                                  |                         |                  |                        |        |  |  |  |

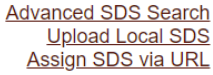

If an SDS is in the existing database for your chemical, it will appear in the search results. Once you have found the appropriate SDS from the search results list, select the Associate to Chemical link on the left-hand side.

| Γ | Search Results |               |           |                |                 |                             |
|---|----------------|---------------|-----------|----------------|-----------------|-----------------------------|
|   | Product Name   | Manufacturer  | Product # | Last<br>Update |                 |                             |
|   | Nitromethane   | Sigma-Aldrich |           | 10/08/2021     | Download<br>PDF | Associate<br>to<br>chemical |

If no SDS appears in the Advanced SDS Search results, there is currently no SDS in the ChemTracker database. To correct this, obtain a PDF copy of the SDS from the manufacture and email it to BioRAFT at <u>Support@BioRAFT.com</u>.

**Note:** Directly associating an SDS from the ChemTracker database is important because it creates a searchable link between the chemical and the SDS. This ensures that the SDS will appear for the chemical in all future searches (including searches by Public Safety in the event of an emergency).

# **Editing Chemical Inventory in Bulk:**

The bulk edit function is valuable for editing or deleting many records at one time. Click "Bulk Edit" from your group/lab's ChemTracker menu, then enter the relevant search parameters and select the containers you would like to edit.

|                                                                                           | ChemTracker Ad                                                                      | d Inventory   Totals                                                             | Bulk Edit                                                  | nd Other Chemic                                | als            | 03                                  |                             |                       |
|-------------------------------------------------------------------------------------------|-------------------------------------------------------------------------------------|----------------------------------------------------------------------------------|------------------------------------------------------------|------------------------------------------------|----------------|-------------------------------------|-----------------------------|-----------------------|
| Barth Lab<br>» View Lab Profile<br>» ChemTracker<br>» Compliance Dashboard                | Select Cher<br>This page enables e<br>like to change. Once<br>there, changes to all | nical Conta<br>diting or deleting of<br>you have selected<br>the selected contai | many chemical or<br>the desired contai<br>ners may be made | ontainers at once<br>ners, click "Edit s<br>e. | Use the filter | s below to find<br>iner" at the bot | the contain<br>tom of the p | ers you v<br>age. Fro |
| » Manage Members                                                                          | Chemical Name:                                                                      |                                                                                  | CAS Number:                                                |                                                | Chem           | oal Hazarda:                        |                             |                       |
| » Send Lab Message                                                                        | boron                                                                               | 1                                                                                |                                                            |                                                | Se             | lect Hazard(s)                      | )                           | *                     |
| <ul> <li>» Bio Summary</li> <li>» Self Inspections</li> <li>» Manage Lab Forms</li> </ul> | Chemical Synony                                                                     | /m:                                                                              | Database Linka                                             | ige Status: 😡                                  | ► Locati       | on (Space):<br>lect Location(       | s)                          | ٠                     |
| Presente Lab                                                                              | Physical State:                                                                     |                                                                                  | Bench:                                                     |                                                | Shelf:         |                                     |                             | _                     |
| Research Tools<br>Training                                                                | Notes:                                                                              | o to 1000):                                                                      | Last Changed                                               | After:                                         | Last C         | hanged Before                       |                             |                       |
| Equipment<br>My Account                                                                   |                                                                                     |                                                                                  |                                                            |                                                |                |                                     |                             |                       |
|                                                                                           | Comma-delimited list                                                                | of Container IDs                                                                 |                                                            |                                                |                |                                     | S                           | ubmit                 |
|                                                                                           | Show 250 V entrie                                                                   | 15                                                                               |                                                            |                                                |                | Sho<br>Search:                      | owing 1 to 3                | 9 of 39               |
|                                                                                           | Select All                                                                          | Chemical Name                                                                    | CAS Am                                                     | ount Unit                                      | Loca           | tion Bench                          | h Shelf                     | Last                  |
|                                                                                           |                                                                                     |                                                                                  | 40138-                                                     |                                                | Sene           | istry                               |                             |                       |

| Select All | Chemical Name               | 2              | Amount | Unit | Location                                           | Bench   | Shelf      | Changed   |
|------------|-----------------------------|----------------|--------|------|----------------------------------------------------|---------|------------|-----------|
|            | 2-Boronobenzaldehyde        | 40138-<br>16-7 | 100    | 9    | Sene<br>Chemistry<br>Research<br>Building -<br>132 |         |            | 3/14/2019 |
| o          | Boron carbide               | 12069-<br>32-8 | 100    | 9    | Sene<br>Chemistry<br>Research<br>Building -<br>134 |         |            | 4/10/2020 |
| 0          | Boron complex, Barth<br>lab |                | 100    | 9    | Sene<br>Chemistry<br>Research<br>Building -<br>132 | Bench 5 | Shelf<br>N | 7/10/2019 |

Scroll down and click "Edit selected containers" in the lower-right corner. On the next screen you may indicate the changes you would like to make.

|                        | View Edit ChemTracker Dashboard Members Requirements Bio Training                                                                                                    |  |  |  |  |  |  |  |  |
|------------------------|----------------------------------------------------------------------------------------------------|--|--|--|--|--|--|--|--|
| -                      | ChemTracker Add Inventory Totals Bulk Edit Find Other Chemicals                                                                                                    |  |  |  |  |  |  |  |  |
| Barth Lab              | Edit All Selected Containers                                                                                                    |  |  |  |  |  |  |  |  |
| » View Lab Profile     | This name anables adding or delating of many chemical containers at once. Use the filters below to find the containers usual                                                                                                    |  |  |  |  |  |  |  |  |
| » ChemTracker          | like to change. Once you have selected the desired containers, click "Edit selected container" at the bottom of the page. From there on the selected containers to all be containers to all be made.                                                            |  |  |  |  |  |  |  |  |
| » Compliance Dashboard | there, changes to all the selected containers may be made.                                                                                                    |  |  |  |  |  |  |  |  |
| » Manage Members       | 2 total containers selected.                                                                                                    |  |  |  |  |  |  |  |  |
| » Send Lab Message     |                                                                                                    |  |  |  |  |  |  |  |  |
| » Bio Summary          | Any changes made below will be applied to all of the chemical containers selected to modify. Any data entered for these fiel<br>overwrite data currently existing for these chemical containers. Leaving a field blank means the original values for that field |  |  |  |  |  |  |  |  |
| » Self Inspections     | kept.                                                                                                    |  |  |  |  |  |  |  |  |
| » Manage Lab Forms     | Chemical                                                                                                    |  |  |  |  |  |  |  |  |
| Demuth Lab             | Look Up Chemical Name or CAS Number:                                                                                                    |  |  |  |  |  |  |  |  |
| Research Tools         | 0                                                                                                    |  |  |  |  |  |  |  |  |
| Training               | Chemical Name     CAS Number     Product Name or Number                                                                                                    |  |  |  |  |  |  |  |  |
| Equipment              | Start typing the chemical name to find the chemical in the database.                                                                                                    |  |  |  |  |  |  |  |  |
| My Account             |                                                                                                    |  |  |  |  |  |  |  |  |
|                        | Select                                                                                                    |  |  |  |  |  |  |  |  |
|                        | Select a group to pick a space                                                                                                    |  |  |  |  |  |  |  |  |
|                        | Amount:                                                                                                    |  |  |  |  |  |  |  |  |
|                        |                                                                                                    |  |  |  |  |  |  |  |  |
|                        | Units:                                                                                                    |  |  |  |  |  |  |  |  |
|                        | Beech                                                                                                    |  |  |  |  |  |  |  |  |
|                        | Bench:                                                                                                    |  |  |  |  |  |  |  |  |
|                        | Shelf:                                                                                                    |  |  |  |  |  |  |  |  |
|                        | Specific Location Note:                                                                                                    |  |  |  |  |  |  |  |  |
|                        | Evolution Date:                                                                                                    |  |  |  |  |  |  |  |  |
|                        | Format: 2020-07-02                                                                                                    |  |  |  |  |  |  |  |  |
|                        |                                                                                                    |  |  |  |  |  |  |  |  |
|                        | Notes:                                                                                                    |  |  |  |  |  |  |  |  |
|                        |                                                                                                    |  |  |  |  |  |  |  |  |
|                        |                                                                                                    |  |  |  |  |  |  |  |  |
|                        |                                                                                                    |  |  |  |  |  |  |  |  |
|                        | These changes cannot be undone in bulk.                                                                                                    |  |  |  |  |  |  |  |  |
|                        |                                                                                                    |  |  |  |  |  |  |  |  |
|                        | Cancel Apply changes Delete all selected                                                                                                    |  |  |  |  |  |  |  |  |

Any changes indicated here will be applied to all the containers and overwrite existing data for those containers (such as replacing the existing notes). These changes cannot be bulk undone.

Click "Apply changes" and follow the prompts to complete your desired change(s). To instead delete these records, click "Delete all selected".

## **Confirming Chemical Inventories:**

The Reconciliation feature of ChemTracker is a tool that laboratories can utilize to confirm their chemical inventory. In ChemTracker, select the "Reconciliation" link from the menu, and then select "Start a New Reconciliation" to begin the process.

|                                                                                         | View Edit                                             | Dashboard         | Members              | ChemTracker    |                |                       |             |                         |
|-----------------------------------------------------------------------------------------|-------------------------------------------------------|-------------------|----------------------|----------------|----------------|-----------------------|-------------|-------------------------|
| Find Individual or Gro                                                                  | View Inventory                                        | Add Inventory Tot | als   Bulk Edit   Re | econciliation  |                |                       |             |                         |
| <ul> <li>Research Management</li> <li>Inspections</li> <li>Demonstration Lab</li> </ul> | Spaces:<br>Select one<br>Started After:<br>2021-12-01 | •                 | Started Befor        | e:             | Sta            | itus:<br>nalized & In | n Progress  | ~                       |
| + ChemTracker                                                                           |                                                       |                   |                      |                |                | D                     | isplaying 1 | - 2 of <b>2</b> results |
| <ul> <li>+ Research Tools</li> <li>+ My Account</li> </ul>                              | Space                                                 | Group Name 🗅      | Date Started         | Started By ‡   | Status         | Bench ‡               | Shelf 1     | View/Edit               |
|                                                                                         | Science Hall -<br>214                                 | Cassidy Lab       | 2022-06-09           | Cassidy, Linda | In<br>Progress |                       |             | View/Edit               |
|                                                                                         | <u>Science Hall -</u><br>214                          | Cassidy Lab       | 2021-12-21           | Cassidy, Linda | In<br>Progress |                       |             | <u>View/Edit</u>        |
|                                                                                         | 4                                                     |                   |                      |                |                |                       | Start a N   | • Peconciliation        |

On the next page, select the Space where the chemicals are located, click on Use Checklist, and then click Submit.

#### **Chemical Reconciliation**

Use the filters below to select the parameters for a new reconciliation event. The parameters selected will generate the list of chemical containers to check. Building, space, bench, shelf, and group selected are additionally kept throughout the reconciliation for relocating containers as needed.

| Group: Demonstration Lab                                     | Space: *                    |          |                         |
|--------------------------------------------------------------|-----------------------------|----------|-------------------------|
|                                                              | Science Hall - 501          | •        |                         |
| Bench:                                                       | Shelf:                      |          | Specific Location Note: |
| Select one                                                   | Select one                  | -        | 0                       |
|                                                              |                             |          | Specific Location Note  |
| C Enter Container IDs (Barcodes or<br>RFID tags)             |                             |          |                         |
| <ul> <li>Use Checklist (no Barcodes or RFID tags)</li> </ul> |                             |          |                         |
| Submit                                                       | The parameters selected abo | ve apply | to <b>4 containers</b>  |

ChemTracker will then generate a list of all chemicals that had previously been entered in your laboratory that can be compared against the chemical containers that are currently physically present in the laboratory space.

For assistance or questions about maintaining your laboratory chemical inventory in ChemTracker, contact Laboratory Safety at <u>LabSafety@Rowan.edu</u> or at 856.256.5105.